Ver. 1.1

3/7/2019

- 1. Log in to Advance.
- 2. Click Clipboard 🖾 from the Main Menu.
- 3. This will open the Clipboard window.

# FIRST A GENERAL TOUR OF THE CLIPBOARD

| Clipboard                                | Actions                                      |
|------------------------------------------|----------------------------------------------|
| Modify Content in the Current Clipboard: | A New Belete Clear Clear All Import List     |
| Create or Update a Saved ID List:        | ESave                                        |
| Work with a Saved ID List:               | Load List   Merge List   Intersect   Exclude |
| View or Update a List Header:            | List Headers                                 |
| Entity Clipboard (50462) (0)             |                                              |

SOME KEY FUNCTIONS OF THE CLIPBOARD DEFINED

A. New - This creates a row on the Clipboard and allows you to enter an individual Entity ID manually. Like so...I have typed the ID 1931 into the box below.

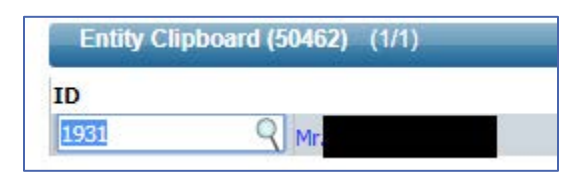

- B. Delete Use to delete individual entries on the Clipboard. Click to highlight the line that you want to remove, then click Delete.
- C. Clear All Use to clear all entries on the Clipboard.
- D. Import List Use to import Entity IDs from a Comma-separated file (.csv). THIS IS THE PROCESS THAT THIS FILE WILL STEP YOU THROUGH.
- E. Save Use Save to store the current Clipboard contents to Advance so that you may use it over and over again. WARNING: IF YOU USE THE SAVE FUNCTION, IT IS YOUR RESPONSIBILITY TO KEEP IT UP TO DATE. THIS CAN BE CHALLENGING AS ENTITIES OFTEN NEED TO BE ADDED OR REMOVED TO YOUR LISTS.
- F. Load List Use this button to load saved lists. (See E. above.)

Ver. 1.1

3/7/2019

# HOW TO CREATE A .CSV FILE

- Open .xls file with the list of Entity names in Excel
   Make sure that all Entity ID
- 2. Make sure that all Entity IDs are in Column A.

| l  | ਜ਼ • ਾ ੇ                      |           |                  |          |      |                      |                             |       |         |         |
|----|-------------------------------|-----------|------------------|----------|------|----------------------|-----------------------------|-------|---------|---------|
| F  | ile Hom                       | e Insert  | Page Layout      | Formulas | Data | Review \             | /iew Develop                | ber   | ACROBAT | ∑ Tel   |
| Pa | ► Cut<br>E Copy<br>ste<br>Ste | t Painter | libri<br>I L - 🛛 | 11 • A A |      | ≡   ॐ *<br>≣   •≣ •≣ | F Wrap Text<br>🖽 Merge & Ce | enter | General | % ୬ ←.0 |
|    | Clipboard                     | 5         | Font             | r        | 5    | Align                | ment                        |       | ra N    | lumber  |
| B1 | .5 🔻                          | : X       | ✓ f <sub>x</sub> |          |      |                      |                             |       |         |         |
|    |                               |           |                  |          |      |                      |                             |       |         |         |
|    | A                             |           | В                |          |      | С                    |                             | D     | E       |         |
| 1  | 0000002034                    | •         |                  |          |      |                      |                             |       |         |         |
| 2  | 0000006656                    |           |                  |          |      |                      |                             |       |         |         |
| 3  | 0000006657                    |           |                  |          |      |                      |                             |       |         |         |
| 4  | 0000006971                    |           |                  |          |      |                      |                             |       |         |         |
| 5  | 0000008351                    |           |                  |          |      |                      |                             |       |         |         |
| 6  | 0000008352                    |           | $\backslash$     |          |      |                      |                             |       |         |         |
| 7  | 0000012499                    |           |                  |          |      |                      |                             |       |         |         |
| 8  | 0000016406                    |           |                  |          |      |                      |                             |       |         |         |
| 9  | 0000016407                    |           |                  |          |      |                      |                             |       |         |         |
| 10 | 0000020798                    |           |                  |          |      |                      |                             |       |         |         |
| 11 | 0000020799                    |           |                  |          |      |                      |                             |       |         |         |
| 12 | 0000024677                    |           |                  |          |      |                      |                             |       |         |         |
| 13 | 0000026323                    |           |                  |          |      |                      |                             |       |         |         |
| 14 | 0000031468                    |           | $\searrow$       |          |      |                      |                             |       |         |         |
| 15 | 00000000000                   |           |                  |          |      |                      |                             |       |         |         |

3. Make sure there are no sub-headers or a main header row. (This example has none. If you have any, delete them.)

Ver. 1.1

### 3/7/2019

4. Click on File in the top left corner.

| l  | 3 570                        | ~ <del>.</del>  |                        |            |            |     |      |            |                        |                          |      |       |             |              |
|----|------------------------------|-----------------|------------------------|------------|------------|-----|------|------------|------------------------|--------------------------|------|-------|-------------|--------------|
| F  | ile Hom                      | ne Inse         | ert P                  | age Layou  | ıt Formula | as  | Data | Review     | View                   | Develope                 | er   | ACROB | AT          | Q Tel        |
| Pa | Le Cut<br>Copy<br>Ste<br>Ste | •<br>It Painter | Calibri<br>B I         | <u>U</u> - | • 11 • A   | A → | = =  | = »<br>= • | ₽ W<br>1111 1111 11111 | /rap Text<br>lerge & Cen | iter | Gene  | eral<br>7 % | • €.0<br>.00 |
|    | Clipboard                    | Fa              |                        | Fo         | nt         | E.  |      | Alig       | gnment                 |                          |      | G.    | Numb        | ber          |
| B1 | .5 👻                         | : >             | $\langle \vee \rangle$ | $f_{x}$    |            |     |      |            |                        |                          |      |       |             |              |
|    |                              |                 |                        |            |            |     |      |            |                        |                          |      |       |             |              |
|    | А                            |                 |                        | В          |            |     |      | С          |                        |                          | D    | Е     |             |              |
| 1  | 0000002034                   |                 |                        |            |            |     |      |            |                        |                          |      |       |             |              |
| 2  | 0000006656                   |                 |                        |            |            |     |      |            |                        |                          |      |       |             |              |
| 3  | 0000006657                   |                 |                        |            |            |     |      |            |                        |                          |      |       |             |              |
| 4  | 0000006971                   |                 |                        |            |            |     |      |            |                        |                          |      |       |             |              |
| 5  | 0000008351                   |                 |                        |            |            |     |      |            |                        |                          |      |       |             |              |
| 6  | 0000008352                   |                 |                        |            |            |     |      |            |                        |                          |      |       |             |              |
| 7  | 0000012499                   |                 |                        |            |            |     |      |            |                        |                          |      |       |             |              |
| 8  | 0000016406                   |                 |                        |            |            |     |      |            |                        |                          |      |       |             |              |
| 9  | 0000016407                   |                 |                        |            |            |     |      |            |                        |                          |      |       |             |              |
| 10 | 0000020798                   |                 |                        |            |            |     |      |            |                        |                          |      |       |             |              |
| 11 | 0000020799                   |                 |                        |            |            |     |      |            |                        |                          |      |       |             |              |
| 12 | 0000024677                   |                 |                        |            |            |     |      |            |                        |                          |      |       |             |              |
| 13 | 0000026323                   |                 |                        |            |            |     |      |            |                        |                          |      |       |             |              |
| 14 | 0000031468                   |                 |                        |            |            |     |      |            |                        |                          |      |       |             |              |
| 15 | 00000000000                  |                 |                        |            |            |     |      |            |                        |                          |      |       |             |              |

5. Click Save As.

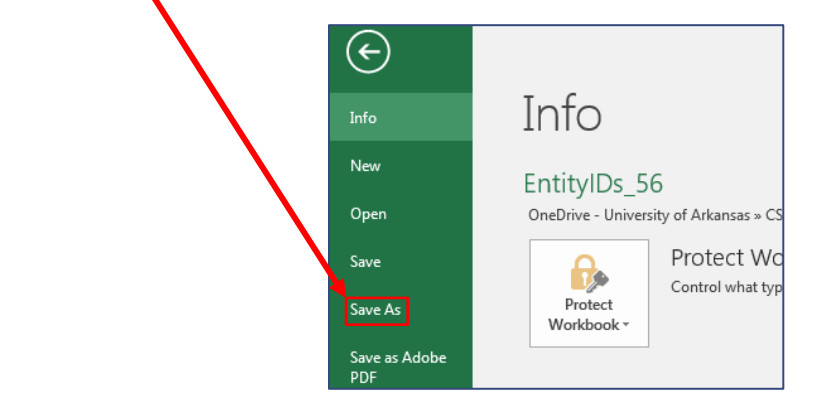

Ver. 1.1

### 3/7/2019

6. Choose your save location.

| $\bigcirc$           |                                   |                                                                                      |
|----------------------|-----------------------------------|--------------------------------------------------------------------------------------|
| Info                 | Save As                           |                                                                                      |
| New                  |                                   |                                                                                      |
| Open                 | OneDrive - University of Arkansas | Current Folder                                                                       |
| Save                 | OneDrive - Personal               | OneDrive - University of Arkansas » CSV Files                                        |
| Save As              | kali_farris@outlook.com           | Тодау                                                                                |
| Save as Adobe<br>PDF | Sites - University of Arkansas    | CSV Files<br>OneDrive - University of Arkansas » CSV Files                           |
| History              | This PC                           | Last Week<br>OneDrive - University of Arkansas                                       |
| Print<br>Share       | Add a Place                       | Personal<br>OneDrive - University of Arkansas » Personal                             |
| Export               | Browse                            | Older                                                                                |
| Publish              |                                   | Background<br>OneDrive - University of Arkansas » Personal » West Port, City Of » Ba |

### Ver. 1.1

### 3/7/2019

7. Change your Save as type: to CSV (Comma delimited) (\*.csv).

| XI Save As                                                                                                    |                                                                                                    |                    |                                                          |                                                |                      |                  | x       |
|----------------------------------------------------------------------------------------------------|----------------------------------------------------------------------------------------------------|--------------------|----------------------------------------------------------|------------------------------------------------|----------------------|------------------|---------|
| 💮 🖓 - 📕 « Lo                                                                                                    | cal Disk (C:) ▶ Users ▶ cmfarris ▶ One                                                                                                    | Drive - University | ∕of Arkansas ► CSV I                                     | Files                                          | • <b>•</b> j         | Search CSV Files | م       |
| Organize 🔻 Ne                                                                                                    | w folder                                                                                                    |                    |                                                          |                                                |                      |                  | <br>(?) |
| <ul> <li>OneDrive - Un</li> <li>iCloud Drive</li> <li>iCloud Photos</li> <li>iCloud Photos</li> <li>Documents</li> <li>Music</li> <li>Pictures</li> <li>Videos</li> <li>Computer</li> <li>Local Disk (C)</li> <li>Information St</li> </ul> | ive Nime                                                                                                    |                    | Date modified<br>1/26/2017 3:04 PM<br>1/19/2017 10:56 AM | Type<br>Microsoft Excel W<br>Microsoft Excel W | Size<br>12 K<br>14 K | B                |         |
| File name:                                                                                                    | EntityIDs 56.xlsx                                                                                                    |                    |                                                          |                                                |                      |                  | -       |
| Save as type:                                                                                                    | Excel Workbook (*.xlsx)                                                                                                    |                    |                                                          |                                                |                      |                  | -       |
| Authors:                                                                                                    | Excel Workbook (*.xlsx)<br>Excel Macro-Enabled Workbook (*.xlsm)<br>Excel Binary Workbook (*.xlsb)<br>Excel 97-2003 Workbook (*.xls)<br>XML Data (*.xml)                                                                                                    |                    |                                                          |                                                |                      |                  |         |
| Hide Folders                                                                                                    | Single File Web Page (*.mht;*.mhtml)<br>Web Page (*.htm;*.html)<br>Excel Template (*.xltx)                                                                                                    |                    |                                                          |                                                |                      |                  |         |
| Account                                                                                                    | Excel 97-2003 Template (*.xlt)<br>Text (Tab delimited) (*.txt)<br>Unicode Text (*.txt)                                                                                                    |                    |                                                          |                                                |                      |                  |         |
| Options                                                                                                    | XML Spreadsheet 2003 (*.xml)<br>Microsoft Excel 5.0/95 Workbook (*.xls)                                                                                                    | ↓                  |                                                          |                                                |                      |                  |         |
| 🐔 Send As<br>Zip File                                                                                                    | CSV (Comma delimited) (*.csv)<br>Formatted Text (Space delimited) (*.prn)<br>Text (Macintosh) (*.bxt)<br>Text (MS-DOS) (*.bxt)                                                                                                    |                    |                                                          |                                                |                      |                  |         |
| i Save As<br>Zip File                                                                                                    | CSV (Macintosh) (*.csv)<br>CSV (MS-DOS) (*.csv)<br>DIF (Data Interchange Format) (*.dif)<br>SYLK (Symbolic Link) (*.slk)<br>Excel Add-in (*.xlam)<br>Excel 97-2003 Add-in (*.xla)<br>PDF (*.pdf)<br>XPS Document (*.xps)<br>Strict Open XML Spreadsheet (*.xlsx)<br>OpenDocument Spreadsheet (*.ods) |                    |                                                          |                                                |                      |                  |         |

#### Ver. 1.1

### 3/7/2019

| 8. Click Save        | Save                          |                                            |                   |              |                  |        |
|----------------------|-------------------------------|--------------------------------------------|-------------------|--------------|------------------|--------|
| XII Save As          |                               |                                            |                   |              |                  | 23     |
| 🕞 🕞 🗸 📕 « Local Di   | isk (C:) ♦ Users ♦ cmfarris ♦ | OneDrive - University of Arkansas      CSV | Files             | <b>- 4</b> € | Search CSV Files | Q      |
| Organize 🔻 New fol   | der                           |                                            |                   |              | :==              | • 🔞    |
| 🝊 OneDrive - Unive 🖍 | Name                          | Date modified                              | Туре              | Size         |                  |        |
| iCloud Drive         | 🛃 EntityIDs_20.csv            | 1/26/2017 3:07 PM                          | Microsoft Excel C | 3 KE         | 3                |        |
| Sector Cloud Photos  | 🛃 EntityIDs_56.csv            | 1/26/2017 3:05 PM                          | Microsoft Excel C | 4 KE         | 3                |        |
| 🗎 Libraries          |                               |                                            |                   |              |                  |        |
| Documents            |                               |                                            |                   |              |                  |        |
| J Music              |                               |                                            |                   |              |                  |        |
| Pictures             |                               |                                            |                   |              |                  |        |
| Videos               |                               |                                            |                   |              |                  |        |
|                      |                               |                                            |                   |              |                  |        |
| Computer             |                               |                                            |                   |              |                  |        |
| Information Syste    |                               |                                            | $\mathbf{X}$      |              |                  |        |
| Girmo LIDEV (M. T    | -                             |                                            |                   |              |                  |        |
| File name: Enti      | tyIDs_56.csv                  |                                            |                   |              |                  | •      |
| Save as type: CSV    | (Comma delimited) (*.csv)     |                                            |                   | <u> </u>     |                  | •      |
| Authors: Debb        | pie Putman                    | Taos: Add a tao                            | Title: Add a tit  | tle          |                  |        |
|                      |                               | ,,                                         |                   |              |                  |        |
| Hide Folders         |                               |                                            | Тс                | ools 👻       | Save             | Cancel |

**9.** THE SYSTEM IS GOING TO ASK YOU SEVERAL TIMES IF THINGS ARE OKAY, KEEP SAYING YES. Here is an example of one of those messages:

| Microsoft I | Excel                                                                                                    |
|-------------|----------------------------------------------------------------------------------------------------|
| 0           | Some features in your workbook might be lost if you save it as CSV (Comma delimited).<br>Do you want to keep using that format?<br>Yes No Help |

10. You now have a working .csv file.

Ver. 1.1

3/7/2019

# HOW TO IMPORT A LIST OF ENTITIES FROM A .CSV FILE

1. From the Clipboard, click the Import List Import List button.

| Clipboard                                | Actions                                |
|------------------------------------------|----------------------------------------|
| Modify Content in the Current Clipboard: | New Delete Clear Clear All Import List |
| Create or Update a Saved ID List:        | Save                                   |
| Work with a Saved ID List:               | Load List Merge List Intersect Exclude |
| View or Update a List Header:            | List Headers                           |
|                                          |                                        |
| Entity Clipboard (50462) (1/1)           |                                        |

- 2. This opens the Import Clipboard File window.
- 3. Click the Comma Delimited radio button.

| Import Clipboard F/e (90585)      |                          | Close | $\odot$ |
|-----------------------------------|--------------------------|-------|---------|
| Tab Delimited     Gomma Delimited |                          |       |         |
| First row is a header             | ID                       |       |         |
| Choose File No file chosen        |                          |       |         |
|                                   | Import New Import Append |       |         |

- 4. Click Choose File.
- 5. This will open the Computer's file search window. Like so:

### Ver. 1.1

### 3/7/2019

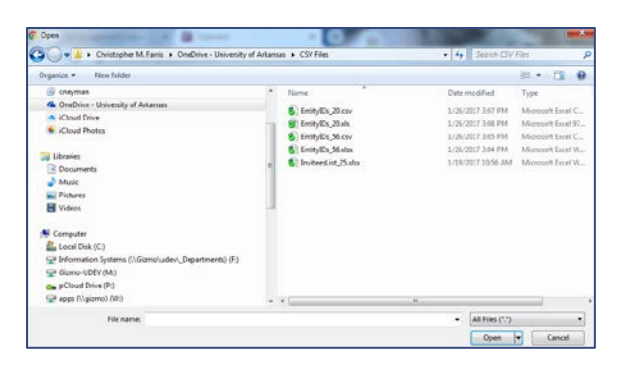

- 6. Find the file that you are looking for.
- 7. Click on the file name, then click the Open button Open

| 📀 Open                                                                                                    |                                         | -                    | 1.00                          | ×                  |
|----------------------------------------------------------------------------------------------------|-----------------------------------------|----------------------|-------------------------------|--------------------|
| 😋 🔵 🗢 📙 🕨 Christopher M.                                                                                                    | Farris > OneDrive - University of Arkan | sas 🕨 CSV Files      | ✓ 4 Search CSV                | Files 🔎            |
| Organize 💌 New folder                                                                                                    |                                         |                      |                               | := • 🔟 🔞           |
| 🚱 cneyman                                                                                                    | ^                                       | Name                 | Date modified                 | Туре               |
| ConeDrive - University of Area                                                                                                    | rkansas                                 | EntityIDs 20.csv     | 1/26/2017 3:07 PM             | Microsoft Excel C  |
| iCloud Drive                                                                                                    |                                         | FntitvIDs 20.xls     | 1/26/2017 3:08 PM             | Microsoft Excel 97 |
| licloud Photos                                                                                                    |                                         | EntityIDs 56.csv     | 1/26/2017 3:05 PM             | Microsoft Excel C  |
| _                                                                                                    |                                         | EntityIDs 56.xlsx    | 1/26/2017 3:04 PM             | Microsoft Excel W  |
| 🛱 Libraries                                                                                                    | =                                       | InviteesList_25.xlsx | 1/19/2017 10:56 AM            | Microsoft Excel W  |
| Documents                                                                                                    | _                                       | _                    |                               |                    |
| Music                                                                                                    |                                         |                      |                               |                    |
| Pictures                                                                                                    |                                         |                      |                               |                    |
| <ul> <li>Videos</li> <li>Computer</li> <li>Local Disk (C:)</li> <li>Information Systems (\\Giz</li> <li>Gizmo-UDEV (M:)</li> <li>pCloud Drive (P:)</li> <li>apps (\\gizmo) (W:)</li> </ul> | zmo\udev\_Departments) (F:)             | ۲ [                  |                               | ,                  |
| File name:                                                                                                    | EntityIDs_56.csv                        |                      | ✓ A <sup>tt</sup> Files (*.*) | -                  |
|                                                                                                    |                                         |                      | Open                          | ▼ Cancel           |

IMPORTANT: THE FILE YOU ARE IMPORTING MUST BE A .CSV (COMMA-SEPARATED FILE)

### Ver. 1.1

### 3/7/2019

8. You should now see your file on the screen prepared to upload.

| Import Clipboard File (90585)    |                          | Close | $\odot$ |
|----------------------------------|--------------------------|-------|---------|
| Tab Delimited     Omma Delimited |                          |       |         |
| First row is a header            |                          |       |         |
| Choose File EntityIDs_56.csv     |                          |       |         |
|                                  | Import New Import Append |       |         |

- 9. Choose one of the two Import Buttons.
  - a. Import New Import the contents of the file and overwrite everything on the clipboard.
  - b. Import Append Import the contents of the file and add it to the end of what is already on the clipboard.
- 10. This will now give you a clipboard full of Entities like so:

| Clipboa        | ITC                       | Actions                                |
|----------------|---------------------------|----------------------------------------|
| Iodify Content | in the Current Clipboard: | New Delete Clear Clear All Import List |
| reate or Upda  | ite a Saved ID List:      | Save                                   |
| Vork with a Sa | wed ID List:              | Load List Merge List Intersect Exclude |
| iew or Update  | a List Header:            | List Headers                           |
|                |                           |                                        |
| Entity Clip    | bcard (50462) (1/58)      |                                        |
| tems 1         | to 15 of 58 🕜 🕜 🕥 🕥       |                                        |
| D              |                           |                                        |
| 2034           | C The                     | ges Jr.                                |
| 6656           | Q Mr.                     |                                        |
| 6657           | Q Mrs.                    |                                        |
| 6971           | Q Mr.                     |                                        |
| 8351           | Q Mr.                     |                                        |
| 8352           | Q Mrs.                    |                                        |
| 12499          | Q The                     | · ·                                    |
| 16406          | Q Mr.                     |                                        |
| 16407          | Q Mrs.                    |                                        |
| 20798          | Q Dr.                     |                                        |
| 20799          | Q Mrs.                    |                                        |
| 24677          | Q Mr.                     |                                        |
| 26323          | Q Mrs.                    |                                        |
|                |                           |                                        |
| 31468          | ( Dr                      |                                        |

11. We have one last thing to check.

### Ver. 1.1

### 3/7/2019

🔍 Invalid ID

- 12. Click the end VCR button to go to the last page of the Clipboard.
- 13. You are looking for this:

| ems 46 t | o 58 of 58 🕜 📿 🔯 |        |
|----------|------------------|--------|
| )        | 0                |        |
| 87592    | Y Mrs            |        |
| 10201    | Ride             |        |
| 12193    | C Esta           | s, Jr. |
| 16699    | Key              |        |
| 39216    | Q Dr.            |        |
| 49178    | Q Mrs            |        |
| 63858    | <b>Q</b> Arks    | puting |
| 71028    | Q Mr.            |        |
| 99101    | Rob              |        |
| 19315    | Q Jam            |        |
| 44736    | Q Toll           | int    |
| 05380    | S Ms.            |        |
|          | Q Invalid ID     |        |

### Ver. 1.1

3/7/2019

14. Left click on the Invalid ID so that it is highlighted.

| Clipboard                                | Actions                                |
|------------------------------------------|----------------------------------------|
| Modify Content in the Current Clipboard: | New Delete Clear Clear All Import List |
| Create or Update a Saved ID List:        | Save                                   |
| Work with a Saved ID List:               | Load List Merge List Intersect Exclude |
| View or Update a List Header:            | List Headers                           |
| Entity Clipboard (50462) (58/58)         |                                        |
| Items 46 to 58 of 58 🕜 🖓 🖓               |                                        |
| ID                                       |                                        |
| 487592 Q Mrs                             |                                        |
| 510201 Q Fide                            |                                        |
| 512193 Q Esta                            |                                        |
| 516699 Q Key                             |                                        |
| 539216 9 0.                              |                                        |
| 549178 Q Mrs                             |                                        |
| 563858 Ark                               | a                                      |
| 571028 A Mr.                             | 3                                      |
| 599101 Q Rob                             |                                        |
| 619315 Q Jam                             |                                        |
| 644736 Q Toll                            |                                        |
| 705380 Q Ms                              |                                        |
| I Invalid ID                             |                                        |
| Items 46 to 58 of 58                     |                                        |
|                                          |                                        |

15. Click the Delete button.

YOUR CLIPBOARD IS NOW READY FOR WHATEVER TASK YOU NEED TO PERFORM NEXT.